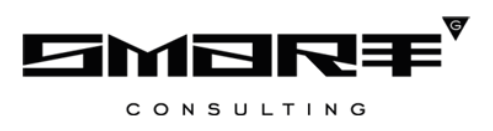

Программное обеспечение «Digit ВИС: ДИЗО»

# РУКОВОДСТВО АДМИНИСТРАТОРА

# СОДЕРЖАНИЕ

| СОДЕРЖАНИЕ                                                | 2 |
|-----------------------------------------------------------|---|
| СПИСОК ТЕРМИНОВ И СОКРАЩЕНИЙ                              | 3 |
| 1 ВВЕДЕНИЕ                                                | 4 |
| 1.1 Общее описание системы                                | 4 |
| 1.2 Вход в систему                                        | 4 |
| 1.2.1 Вход в систему                                      | 4 |
| 1.3 Структура системы                                     | 5 |
| 1.3.1 Разделы                                             | 5 |
| 1.3.2 Элементы интерфейса                                 | 5 |
| <b>2</b> РАБОТА В СИСТЕМЕ <b>1</b>                        | 1 |
| 2.1 Рабочий кабинет админа1                               | 1 |
| 2.1.1 Реестр земельных участков1                          | 1 |
| 2.1.2 Счетчики постоянных номеров                         | 2 |
| 2.1.3 Заявления                                           | 2 |
| 2.1.4 Отправка межведомственного запроса1                 | 3 |
| 2.1.5 Принятие решение по заявлению                       | 6 |
| 2.1.6 Просмотр журнала действий1                          | 7 |
| 2.1.7 Импорт                                              | 8 |
| 2.2 Справочники 1                                         | 8 |
| 2.2.1 Служебные справочники                               | 8 |
| 2.2.2 Тип документа, подтверждающий льготную категорию 20 | 0 |

# СПИСОК ТЕРМИНОВ И СОКРАЩЕНИЙ

Таблица 1. Список терминов и сокращений.

| Сокращение | Наименование                                                             |
|------------|--------------------------------------------------------------------------|
| ВИС        | Ведомственная информационная система                                     |
| ВРИ        | Вид разрешенного использования – установленное в публичном порядке       |
|            | допустимое функциональное использование земельного участка, а также      |
|            | существующих и возводимых на нем капитальных объектов                    |
| ДИЗО       | Департамент имущества и земельных отношений                              |
| ЕПГУ       | Единый портал государственных и муниципальных услуг - www.gosuslugi.ru   |
| ЕСИА       | Единая система идентификации и аутентификации                            |
| Заявитель  | Физическое лицо либо его законный представитель, обратившийся в орган    |
|            | исполнительной власти с запросом (в устной/ письменной/ электронной      |
|            | форме) о предоставлении государственной или муниципальной услуги         |
| Заявка     | Техническое представление заявления гражданина на получение              |
|            | государственной или муниципальной услуги, содержащее данные о заявителе  |
|            | и самой услуге на любом этапе её оказания.                               |
| Заявление  | Официальное обращение гражданина в уполномоченный орган власти,          |
|            | направленное на реализацию тех или иных прав и интересов заявителя.      |
|            | Может употребляться в значении «заявка»                                  |
| ЗУ         | Земельный участок                                                        |
| MB         | Межведомственный запрос                                                  |
| МФЦ        | Многофункциональный центр предоставления государственных и               |
|            | муниципальных услуг                                                      |
| ОИВ        | Орган исполнительной власти                                              |
| СНИЛС      | Страховой номер индивидуального лицевого счета застрахованного лица в    |
|            | системе персонифицированного учета Пенсионного Фонда Российской          |
|            | Федерации                                                                |
| ФИАС       | Федеральная информационная адресная система, обеспечивающая              |
|            | формирование, ведение и использование государственного адресного реестра |

# 1 ВВЕДЕНИЕ

## 1.1 Общее описание системы

Подсистема предназначена для автоматизации деятельности регионального органа исполнительной власти, реализующего полномочия по бесплатному предоставлению земельных участков льготным категориям граждан, в части ведения реестра граждан, состоящих в очереди на предоставление земельных участков, оказания государственной услуги по постановке в очередь на получение земельного участка, участия в межведомственном взаимодействии.

## 1.2 Вход в систему

#### 1.2.1 Вход в систему

Перед началом работы в системе необходимо пройти процедуру авторизации одним из предложенных способов (Рисунок 1):

| Логин  |                      |     |
|--------|----------------------|-----|
| Пароль | Войти                | Ø   |
|        | Войти с помощью ЕСИА | уго |

Рисунок 1. Страница авторизации

1. С помощью логина и пароля, полученных от администратора системы;

2. Через ЕСИА - при нажатии на логотип система откроет окно авторизации (Рисунок 2). Введите телефон, почту или СНИЛС и пароль в соответствующие поля, затем нажмите кнопку «Войти».

|                | идентификации и аутентификации |
|----------------|--------------------------------|
| В              | вход                           |
| Телефон, почта | а или СНИЛС                    |
| Пароль         |                                |
| Не запомина    | ать логин и пароль             |
|                | Войти                          |
| Яне            | знаю пароль                    |

Рисунок 2. Авторизация через ЕСИА

## 1.3 Структура системы

#### 1.3.1 Разделы

Система состоит из следующих разделов:

- 1. «Рабочий кабинет админа» раздел включает в себя следующие подразделы:
  - «Реестр земельных участков»;
  - «Счетчики постоянных номеров»;
  - «Заявления»;
  - «Импорт».
- 2. «Справочники» раздел включает в себя следующие подразделы:
  - «Служебные справочники»;
  - «Тип документа, подтверждающий льготную категорию».

#### 1.3.2 Элементы интерфейса

Интерфейс представлен шестью основными элементами (Рисунок 3).

|   | Личный кабинет      | · •                     |                            |             |                    |                    |                  | Û                     | E RU A         | -                 | ~            |
|---|---------------------|-------------------------|----------------------------|-------------|--------------------|--------------------|------------------|-----------------------|----------------|-------------------|--------------|
|   | Работа с заявлениям | и 🗸 Актуалы             | ные заявления 🖄            | Завершенные | заявления 🖄        | 1                  |                  |                       |                |                   |              |
| Ē | Актуальные          | заявления               | $\overline{\mathbf{Q}}$    |             | <b>3 ( +</b> Созда | ть заявление       |                  |                       | <b>)</b> Поиск | 4                 | ) <b>∀</b> ⊗ |
| E | Услуга 🔻            | Д<br>и ↓ ▼ Внут<br>номе | гренний Способ<br>подачи Т | Тип<br>заяв | Заявит 🝸           | Статус 🔻           | Статус<br>оплаты | Статус<br>МВ          | МВ запросы     | <mark>6</mark> 96 | :7           |
| 5 | Назначение          |                         | Личный<br>прием            | ФЛ          | -                  | В работе           |                  | Ожидание<br>получения | <b>O D</b>     | ſ                 | :            |
|   | Переоформл          | 100                     | Личный<br>прием            | ФЛ          | -                  | Новое<br>заявление |                  |                       |                | ſ                 | :            |
|   |                     | 12.1                    | ЕПГУ                       | ФЛ          | Sec. 1             | Новое<br>заявление |                  |                       |                | ſ                 | :            |
|   | Оформление          | 100                     | Личный<br>прием            | ФЛ          | -                  | В работе           |                  | Ожидание<br>получения | ୶ଡ଼            | ţ,                | :            |
|   |                     |                         |                            |             |                    |                    |                  |                       |                | 100               | из 867       |

Рисунок 3. Интерфейс на примере подраздела «Актуальные заявления»

1. Панель навигации по разделам. Для перехода в нужный раздел нажмите на вкладку с его названием. Для отображения всех вкладок раздела нажмите кнопку «Еще» в правой части панели.

2. Рабочее поле раздела (2 – Рисунок 3). Состоит из таблицы с данными и инструментов для работы с ними.

**3.** Кнопки управления содержимым рабочего поля (3 – Рисунок 3). **Набор кнопок** меняется в зависимости от раздела.

<u>Для экспорта данных раздела в файл формата .csv</u>или .xls нажмите на кнопку « (доступно для всех разделов) и выберите нужный формат (Рисунок 4). При использовании фильтров в файл выгрузятся только отфильтрованные сведения.

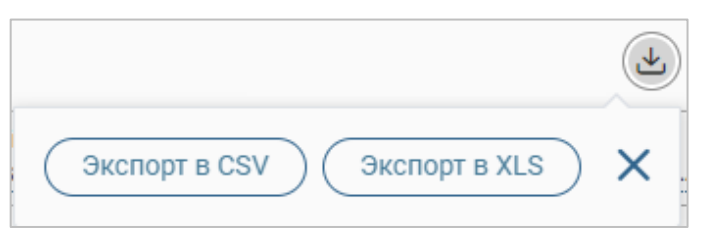

Рисунок 4. Экспорт данных в файл

<u>Для ручного обновления рабочего поля</u> нажмите на кнопку «<sup>(2)</sup>» (доступно для всех разделов). Рекомендуется использовать после действий, приводящих к изменению первоначальных данных.

<u>Для выполнения массовых действий</u> с выбранными записями таблицы (для выбора записей отметьте чекбоксы в начале их строк) нажмите кнопку « и выберите действие в открывшемся окне.

4. Строка поиска (4 – Рисунок 3). Позволяет произвести поиск по любому из атрибутов заявления – введите искомые данные в строку и нажмите клавишу «Enter» либо кнопку « нажите ». В таблице отобразятся результаты поиска. Для сброса результатов поиска нажмите кнопку « »»

5. Боковая панель (5 – Рисунок 3). Содержит кнопки вертикального меню:

- «Страницы» переход к другим доступным пользователю интерфейсам;
- «Главная» переход к странице с новостями, инструкциями, часто задаваемыми вопросами и ответами на них.

6. Элемент фильтрации и сортировки. Фильтрация и сортировка данных в рабочем поле возможна по каждому столбцу в отдельности либо одновременно по нескольким параметрам.

<u>Для сортировки по содержимому столбца</u> нажмите на его заголовок. Данные в таблице отсортируются по этому столбцу в порядке возрастания, рядом с заголовком отобразится «<sup>1</sup>». Повторное нажатие на заголовок изменит порядок сортировки на убывающий – «<sup>↓</sup>».

<u>Для фильтрации по содержимому столбца</u> нажмите «**Т**» в его заголовке (Рисунок 5) и отметьте те параметры заявления, по которым будет осуществлена выборка. Заявления, не попадающие под условия выборки, будут скрыты из рабочего поля. Число выбранных параметров отобразится в кнопке фильтра – «**Р**».

| Способ подачи                                                         | T    |
|-----------------------------------------------------------------------|------|
| Поиск                                                                 |      |
| Пусто (не указано) о                                                  |      |
| <ul> <li>ЕПГУ 24</li> <li>Личный прием 128</li> <li>РПГУ 5</li> </ul> |      |
| Выбрать все Очис                                                      | тить |

Рисунок 5. Элемент фильтрации в столбце

<u>Для снятия фильтра</u> нажмите на его кнопку и нажмите «Очистить» в открывшемся окне (Рисунок 5).

Для открытия меню сортировки и фильтрации (Рисунок 6) нажмите кнопку « в правом верхнем углу рабочего поля (6 – Рисунок 3).

| Персональные фильтры           |                                 | ×     |  |
|--------------------------------|---------------------------------|-------|--|
| тест 🙁                         |                                 |       |  |
| Сортировка                     |                                 |       |  |
| Выберите значение              |                                 | ~     |  |
| • По возрастанию 🔿 По убыванию |                                 |       |  |
| Фильтры                        |                                 |       |  |
| Фильтр                         | Значение                        |       |  |
| Выберите значение 🗸            | Выберите значение               | ∕ ⊗   |  |
| Фильтр                         | Значение                        |       |  |
| Выберите значение 🗸            | Выберите значение               | ∕ ⊗   |  |
| Ф Добавить фильтр              |                                 |       |  |
|                                |                                 |       |  |
| Применить Сохранить персо      | нальный фильтр Сбросить все фил | іьтры |  |

Рисунок 6. Меню фильтрации с персональным фильтром

<u>Для сортировки данных в рабочем поле</u> выберите в блоке «Сортировка» столбец, по которому будет она будет произведена, затем выберите порядок сортировки значений – по возрастанию или убыванию, и нажмите «**Применить**». **Набор значений для сортировки отличается в зависимости от раздела.** 

<u>Для настройки фильтрации сразу по нескольким параметрам</u> выберите столбец в поле «Фильтр» и его значения в поле «Значение», которые будут отображаться после применения фильтра. Для добавления столбцов и значений, по которым будет осуществлена фильтрация, нажмите кнопку « <sup>Добавить фильтр</sup>». Для применения фильтра нажмите кнопку « <sup>Применить</sup> », в таблице отобразятся только те данные, которые соответствуют выбранным параметрам, в заголовках столбцов, по которым она производится, будет отображаться значок « <sup>®</sup>» (цифра указывает на количество выбранных значений в столбце).

Набор примененных фильтров можно сохранить для последующего использования. Нажмите « Сохранить персональный фильтр », введите название и сохраните изменения. Созданный фильтр отобразится в верхней части окна фильтрации (выделено красным – Рисунок 6). Для повторного использования сохраненного фильтра щелкните по его названию в окне фильтрации и нажмите « Применить ». Для удаления фильтра нажмите « возле его названия.

Для сброса всех установленных фильтров нажмите кнопку «<sup>\*\*</sup>» либо откройте меню сортировки и фильтрации и нажмите «<sup>Сбросить все фильтры</sup>».

Настройки таблицы рабочего поля. Для выбора отображаемых в таблице столбцов, изменениях их расположения и плотности расположения строк нажмите на кнопку « » (7 – Рисунок 3), в появившемся окне (Рисунок 7) снимите отметки с тех столбцов, которые необходимо скрыть. Для изменения порядка столбцов передвигайте их в списке, зажав « » ЛКМ. Для настройки количества строк, одновременно выводимых в таблицу, отметьте радиокнопку с нужным уровнем в блоке «Плотность». Для сохранения параметров нажмите кнопку « Сбросить ». Для сброса настроек нажмите «Сбросить ». Набор столбцов в разных разделах системы отличается.

| Отображаемые колонки                                                                                                    | ×        |
|----------------------------------------------------------------------------------------------------|----------|
| Отображаемые колонки <ul> <li>Услуга</li> <li>Дата и время подачи</li> <li>Янутренний номер</li> <li>Способ подачи</li> <li>Янешний номер</li> <li>Янешний номер</li> <li>Упи заявителя</li> <li>Заявитель</li> <li>Статус</li> <li>Срок исполнения (плановый)</li> <li>Статус МВ запросов</li> <li>МВ запросы</li> <li>Дата и время внесения в систему</li> <li>Способ приема заявления</li> <li>Статус оплаты госпошлины</li> <li>УИН оплаты госпошлины</li> </ul> | ×        |
| <ul> <li>Дата и время приема</li> <li>Сообщение</li> <li>Способ получения результата</li> <li>Соисполнители</li> </ul>                                                                                                    |          |
| Плотность                                                                                                    |          |
| О Д Умеренная                                                                                                    |          |
| 🔿 = Максимальная                                                                                                    |          |
| Применить Отменить О                                                                                                    | Сбросить |

Рисунок 7. Настройка таблицы рабочего поля

При работе с системой используются следующие инструменты:

| Таблица 2. О | Эсновные | инструменты | системы |
|--------------|----------|-------------|---------|
|--------------|----------|-------------|---------|

| N⁰ | Изображение элемента | Описание/ Назначение                                                                                  |
|----|----------------------|----------------------------------------------------------------------------------------------------|
|    |                      | Поля                                                                                                  |
| 1  | Отчество             | Поле для ввода произвольных данных                                                                    |
| 2  | Логин *              | Поля, отмеченные «*», обязательны для заполнения.                                                     |
| 3  | Дата *               | Поле для ввода даты. Заполняется вручную либо с помощью встроенного календаря (для открытия нажмите « |

| N⁰  | Изображение элемента                     | Описание/ Назначение                               |
|-----|------------------------------------------|----------------------------------------------------|
|     | c                                        | Поле для загрузки файла.                           |
|     | Переместите файлы сюда или выберите с ПК | Для открытия окна выбора файла нажмите на ссылку   |
| 4   | 1)                                       | «выберите с ПК», либо перенесите нужный файл       |
| 4   | Справка                                  | непосредственно в файловое поле (1). Для удаления  |
|     | Screenshot_1.png -                       | загруженного файла нажмите                         |
|     | 2)                                       | «—» в конце строки (2)                             |
|     |                                          | Поля с выбором значения из выпадающего списка (1). |
|     | - Выберите значение - 🐱                  | Для отображения значений нажмите на стрелку в      |
|     | 1)                                       | конце поля.                                        |
|     |                                          | Поля с большим количеством значений предполагают   |
| 5   | тест                                     | встроенный элемент поиска (2). Введите в строку    |
|     | Тест тест                                | начальные символы искомого значения, в списке      |
|     | Тестовое ведомство 1                     | ниже появятся все варианты с указанным сочетанием. |
|     | 2)                                       | При появлении в результатах поиска нужного         |
|     |                                          | значения нажмите на него для внесения в поле.      |
|     | Способ подачи *                          | Поле недоступное для релактирования данных         |
| 6   | Личный прием 🗸                           | Вылеляется серой заливкой                          |
|     |                                          |                                                    |
|     |                                          | Π                                                  |
|     | ■ KB2                                    | Поля с выоором значения из нескольких вариантов.   |
| 7   | 1) KB3                                   | Поле с чекооксами (1) позволяет выорать несколько  |
|     | Тип решения *                            | значении одновременно, поле с радио-кнопками (2) – |
|     | положительное                            | только одно.                                       |
|     | 2) отказ                                 |                                                    |
|     |                                          | Поле установления признака. Установка признака     |
| 8   | Заявление подается представителем        | может приводить к скрытию либо раскрытию           |
|     |                                          | дополнительных полей формы.                        |
|     |                                          | Кнопки                                             |
| 9   | 0                                        | Кнопка просмотра. При нажатии отображаются         |
|     | •                                        | детальные сведения по указанным в поле данным.     |
| 10  | <u>v</u>                                 | Кнопка загрузки. При нажатии данные,               |
|     | ))                                       | содержащиеся в поле, выгружаются в файл.           |
|     |                                          | Кнопка «Перезагрузить». При нажатии система        |
| 11  | 0                                        | обновляет данные, внесенные в поле. Рекомендуется  |
|     | $\sim$                                   | использовать после совершения действий,            |
|     |                                          | приводящих к изменению первоначальных данных.      |
| 12  | ГŻ:                                      | Кнопка «Редактировать». Используется для           |
| 12  | Ð                                        | изменения атрибутов.                               |
| 13  | 🕂 Лобавить                               | Кнопка «Добавить». Используется для внесения       |
| 10  |                                          | нового значения в выпадающий список.               |
| 14  | ×                                        | Кнопка закрытия. Закрывает окно меню/формы/поля    |
| - ' | ~                                        | без сохранения внесенных данных.                   |
|     |                                          | Кнопка «Сохранить черновик». При нажатии все       |
| 15  | B                                        | внесенные в поля формы данные сохраняются с        |
|     |                                          | возможностью дальнейшего использования.            |
|     |                                          | Кнопка «Восстановить из черновика». При нажатии    |
| 16  | Ľ                                        | автоматически загружает ранее сохраненные данные   |
|     |                                          | в соответствующие поля формы.                      |

| N⁰ | Изображение элемента | Описание/ Назначение                           |
|----|----------------------|------------------------------------------------|
| 17 |                      | Кнопка «Показать фоновые задачи». При нажатии  |
| 17 | :=                   | открывает список всех задач.                   |
| 18 | -                    | Кнопка «Свернуть». При нажатии скрывает форму. |
|    | _                    | Меню действий над содержимым рабочего поля.    |
| 19 |                      | Набор действий, вызываемых нажатием на кнопку, |
|    | -                    | уникален для каждого раздела.                  |

# 2 РАБОТА В СИСТЕМЕ

## 2.1 Рабочий кабинет админа

### 2.1.1 Реестр земельных участков

Для просмотра реестра земельных участков необходимо перейти в раздел «[Админ] реестр льготников» - «Рабочий кабинет админа» - «Реестры» - «Реестр земельных участков».

В реестре отображены все земельные участки. Если участок уже предоставлен заявителю, то у него статус «Предоставленный». Свободные участки, которые свободны для назначения пользователю, имеет статус «Свободный».

| Peed | тр земельны)         | х учас     | СТКОВ                          |                                           |                        |                                   | + Добавить 🌛                      |              |   |    | ) <b>7</b> 0 |
|------|----------------------|------------|--------------------------------|-------------------------------------------|------------------------|-----------------------------------|-----------------------------------|--------------|---|----|--------------|
|      | Кадастровый<br>номер | † <b>T</b> | Категория земель               | Вид разрешенного использования            | Вид собственности      | Площадь земельного участка, кв. м | Местоположение земельного участка | Статус (код) | T | የሀ | :            |
| -1   |                      |            |                                |                                           | Собственность на землю | 0                                 |                                   |              |   | C  | ÷            |
| 2    |                      |            | Водного фонда                  | Ведение личного<br>подсобного хозяйства Ф | Собственность на землю | 124                               | 2412                              |              |   | Ċ  | ÷            |
| 3    |                      |            | Водного фонда                  | Ведение личного<br>подсобного хозяйства Ф | Собственность на землю | 124                               | asfsaf                            |              |   | C  | ÷            |
| 4    |                      |            | Земли<br>сельскохозяйственного | Ведение личного<br>подсобного хозяйства 👁 | Собственность на землю | 100                               | AAA                               |              |   | C  | ÷            |
| 5    |                      |            | Земли населенных<br>пунктов    | Ведение личного<br>подсобного хозяйства 👁 | Собственность на землю | 124                               | ыафыаыф                           |              |   | Ċ  | ÷            |

Рисунок 8. Реестр земельных участков

Для добавления нового земельного участка необходимо нажать на кнопку « + Добавить

». В открывшейся форме (Рисунок 9) заполнить все поля и нажать на кнопку « Сохранить ».

| Кадастровый номер *                                        | Категория земель *               |   |
|------------------------------------------------------------|----------------------------------|---|
|                                                            | - Выберите значение -            | ~ |
| Площадь, кв. м *                                           | Вид разрешенного использования * |   |
|                                                            | - Выберите значение -            | ~ |
| Лестоположение *                                           | Вид собственности *              |   |
|                                                            | - Выберите значение -            | ~ |
|                                                            | Примечание                       |   |
| Информация об обеспеченности инженерной<br>инфраструктурой |                                  |   |
|                                                            |                                  | / |
|                                                            | Статус *                         |   |
|                                                            | И Свободный                      | ~ |

Сохранить

После сохранения участка он появится в общем списке участков со статусом «Свободный».

#### 2.1.2 Счетчики постоянных номеров

Перерасчет очереди происходит автоматически каждую ночь. При необходимости осуществить перерасчет вручную, необходимо перейти на вкладку в «Реестры» - «Счетчики постоянных номеров».

| Счетчики постоянных номеров         | + Добавит | ь 🕑 🕙 Ещё 📿 Поиск |   |    | ) <b>7</b> 0 |
|-------------------------------------|-----------|-------------------|---|----|--------------|
| Организация                         | ↑ ▼       | Текущий номер     | T | ٩J | •            |
| Департамент имущественных отношений |           | 48                |   | C  | :            |
| Департамент имущественных отношений |           | 10                |   | C  | :            |

Рисунок 10. Счетчики постоянных номеров

| Для добавления нового счетчика нажмите « | + Добавить | » и заполните поля формы |
|------------------------------------------|------------|--------------------------|
| (Рисунок 11).                            |            |                          |

| - Выберите значение - | ~ |
|-----------------------|---|
| Текущий номер *       |   |
| 1                     |   |
|                       |   |

Рисунок 11. Добавление нового счетчика

#### 2.1.3 Заявления

Для просмотра всех актуальных заявлений необходимо перейти на вкладку «Рабочий кабинет админа – «Заявления». В рабочем поле отображаются все актуальные заявления (Рисунок 12).

| Актуальные заявления |    |     |                |   |                  |        |                |   |                 |   |           |   | ٤        |                           | Ciones                    |                             | ) <b>7</b> 0 |                 |    |   |
|----------------------|----|-----|----------------|---|------------------|--------|----------------|---|-----------------|---|-----------|---|----------|---------------------------|---------------------------|-----------------------------|--------------|-----------------|----|---|
|                      | да | 1 T | Номер<br>(ВнД) | ٣ | Способ<br>подачи | Ŧ      | Номер<br>(ВхД) | ۲ | Регист<br>номер | ۲ | Закантель | ٣ | Статус т | Статус 🔻                  | Категория т               | ври т                       | Ответств. т  | Срок чополнения | 49 | : |
|                      |    |     |                |   | Пачный           | 1pirea |                |   |                 |   |           |   | 2        | Заявка на<br>рассмотрении | Граждане.<br>удостоенные  | Индивидуалын<br>се жилишное |              |                 | C  | : |
|                      |    |     |                |   | Личный (         | прием  |                |   |                 |   |           |   | 2        | Заявка на<br>рассмотрении | Граждане,<br>исключенные  | Индивидуалын<br>ре жилишное |              |                 | C  | : |
|                      |    |     |                |   | Плоний (         | трини  |                |   |                 |   |           |   | 2        | Зарака на<br>рассмотрении | Граждане,<br>имеющие трех | Ведение<br>Личного          |              |                 | C  | ÷ |
|                      |    |     |                |   | Пляный           | тринем |                |   |                 |   |           |   | 2        | Заявка на<br>рассмотрении | Граждане,<br>являющиеся   | Индивидуалын<br>се жилишное |              |                 | C  | : |

Рисунок 12. Актуальные заявления

Для редактирования заявления используйте кнопку «<sup>2</sup>». В открывшейся форме измените необходимые сведения и нажмите кнопку «Сохранить» (Рисунок 13).

| Данные заявления   | Данные заявителя        | Основные сведения и документы |  |
|--------------------|-------------------------|-------------------------------|--|
| Статус заявления   |                         |                               |  |
| Заявка на рассмотр | ении                    |                               |  |
| — Данные заявл     | ения                    |                               |  |
| Применить          | автонумерацию           |                               |  |
| Номер заявлен      | ия *                    |                               |  |
|                    |                         |                               |  |
| Способ подачи      | *                       |                               |  |
| Личный прием       | 4                       |                               |  |
| Дата и время п     | одачи*                  |                               |  |
| 1                  |                         |                               |  |
| Дата и время в     | несения в систему *     |                               |  |
|                    |                         |                               |  |
| 🗌 Дата регис       | трации отличается от да | аты внесения в систему        |  |
|                    |                         |                               |  |
| Сохранить          |                         |                               |  |

Рисунок 13. Форма редактирования заявления

Чтобы удалить заявление, нажмите кнопку « » в строке заявления и выберите действие «Удалить».

#### 2.1.4 Отправка межведомственного запроса

При необходимости уточнения/проверки конкретных данных в заявлении можно воспользоваться функцией отправки MB-запроса.

В системе в рамках оказания услуг на предоставление земельных участков реализованы следующие межведомственные запросы:

- предоставление страхового номера индивидуального лицевого счета (СНИЛС)
   по данным лицевого счета застрахованного лица;
- кадастровая выписка;
- выписка ЕГРП на объект недвижимости;
- кадастровый паспорт здания, строения, сооружения;
- справка на имеющуюся недвижимость;
- проверка действительности паспорта;
- получение регистрации по месту жительства;
- проверка действительности регистрации по месту жительства.

Для отправки запроса откройте меню МВ-запросов одним из нижеуказанных способов:

- 1. Нажмите « » в конце строки и выберите действие «МВ запросы»;
- 2. Нажмите «\*» в конце строки выбранного заявления, выберите действие «Открыть процессс» и перейдите на вкладку «Межвед» (Только для заявлений, находящихся в разделе «Актуальные заявления»).

В открывшейся форме в поле «Выберите ФОИВ» отметьте необходимое ведомство, в поле «Выберите адаптер» - сведения, которые желаете получить.

| Заявление  | Межвед      | Журнал действий | Исполнение |
|------------|-------------|-----------------|------------|
|            | Адапте      | p               |            |
| Выберите Ф | роив        | ~               |            |
| Новый за   | апрос       |                 |            |
| Cod        | стояние обр | ращения         |            |
| Статус:    |             |                 |            |
| Создан:    |             |                 |            |
|            |             |                 |            |

Рисунок 14. Форма выбора ФОИВ

В появившейся справа форме (на примере запроса проверки действительности паспорта - Рисунок 15) необходимо в обязательном порядке заполнить поля, отмеченные «\*».

|   | 3anpoc                                                                                     |
|---|--------------------------------------------------------------------------------------------|
| 3 | Код государственной услуги, в рамках которой производится запрос сведений 🖉<br>реестра ФМС |
| ł | Код гос. услуги*                                                                           |
|   |                                                                                            |
|   | Пользователь, представляющий запрашивающую сторону                                         |
| ļ | D запрашивающего ФОИВа*                                                                    |
|   | ×                                                                                          |
| ( | Фамилия пользователя*                                                                      |
|   |                                                                                            |
| I | Имя пользователя*                                                                          |
| [ |                                                                                            |
| 0 | Отчество пользователя*                                                                     |
|   |                                                                                            |
| - | Паспортные данные                                                                          |
| ( | Серия паспорта*                                                                            |
|   |                                                                                            |
| F | -юмер паспорта*                                                                            |
| l |                                                                                            |
| ļ | Дата выдачи паспорта 🗙                                                                     |
|   |                                                                                            |

Рисунок 15. Запрос у МВД проверки действительности паспорта

Большинство полей формы заполняются автоматически с возможностью редактирования. После внесения данных нажмите «Отправить».

Проверка статуса запроса доступна в поле «Состояние обращения»:

| Состояни           | е обращения   |
|--------------------|---------------|
| Статус:Отправляето | СЯ            |
| Создан:            | 12:02         |
| Обновлен:          | 12:02         |
| Список запросов    | з Дублировать |

Рисунок 16. Состояние обращения

Для получения информации нажмите кнопку «Список запросов». В появившемся окне будет отображен список всех межведомственных запросов, направленных по выбранному заявлению, с указанием статуса и даты отправки/обновления:

| Перечень отправленных запросов     |              |                                  |  |  |  |  |  |
|------------------------------------|--------------|----------------------------------|--|--|--|--|--|
| D / Сведение                       | Статус 👫     | Дата запроса 🚛 Дата обновления 👫 |  |  |  |  |  |
| Проверка действительности паспорта |              |                                  |  |  |  |  |  |
| 25fc651b-2b4f-47                   | Отправляется | the survey has survey            |  |  |  |  |  |
| 2bda6059-6205-4                    | Отправляется |                                  |  |  |  |  |  |
|                                    |              | Закрыть                          |  |  |  |  |  |

Рисунок 17. Перечень отправленных запросов

Чтобы посмотреть детальную информацию по запросу, нажмите на ссылку с его ID. В окне отобразятся все содержащиеся сведения, а в меню слева краткая информация по статусу и дате создания/обновления (Рисунок 18).

При поступлении ответа информация появится во вкладке «Ответ» (Рисунок 18).

Чтобы отправить запрос повторно, нажмите кнопку «<sup>Дублировать</sup>» (Рисунок 18). В форме запроса автоматически появятся данные, внесенные при предыдущем запросе. При необходимости измените их и/или нажмите кнопку «<sup>Отправить</sup>».

На время ожидания ответа в столбце «Ответ на МВ запрос» отобразится статус «Ожидание ответа от МВ». Если ответ не был получен – отобразится статус «Ответ на МВ-запрос не поступил».

МВ запросы

| Адаптер<br>Выберите ФОИВ   Выберите адаптер (сведение) | Запрос Ответ<br>Версия для печати Просмотреть XML<br>Код обработки |   |
|--------------------------------------------------------|--------------------------------------------------------------------|---|
| Новый запрос                                           | запрашиваемые сведения не найдены                                  | ~ |
|                                                        | Идентификатор запроса                                              |   |
| Состояние обращения                                    | 79458401-4fbf-433c-bf4c-a238898e3ae6                               |   |
| Статус:Результат получен<br>Создан:/<br>Обновлен:2     |                                                                    | _ |
| Список запросов Дублировать                            |                                                                    |   |

Рисунок 18. Просмотр информации по запросу

### 2.1.5 Принятие решение по заявлению

Для принятия решения по заявлению необходимо нажать на кнопку « »» в строке заявления и выбрать «Открыть процесс». В открывшейся форме отображена вся информация по заявлению. Для принятия решения перейдите в раздел «Исполнение» и выберите одно из действий с заявлением (Рисунок 19).

|                  | сжвед      | журнал деиствии     | исполнение           |                                |   |   |
|------------------|------------|---------------------|----------------------|--------------------------------|---|---|
| - Сведения о за  | явлении    | И                   |                      | — Сведения о текущем состоянии |   |   |
| Информация о     | б услуге   |                     |                      | Структурное подразделение      |   |   |
| Постановка н     | а учет в н | качестве лица, имею | ощего право на 🔻 👁   |                                | ~ | 0 |
| Наименование     | услуги     |                     |                      | Исполнитель                    |   |   |
| Постановка н     | а учет в н | качестве лица, имею | щего право на        | ۹                              | ~ | 0 |
| предоставлен     | ние земел  | ъного участка в соб | ственность бесплатно | Статус заявления               |   |   |
|                  |            |                     |                      | В работе                       |   | ~ |
| Способ подачи    | заявлен    | ия                  |                      |                                |   |   |
| Личный прием     | м          |                     | ~                    |                                |   |   |
| ействия с заявле | нием *     |                     |                      |                                |   |   |
|                  | чие -      |                     |                      |                                |   |   |
| Выбелите значен  |            |                     |                      |                                |   |   |
| Выберите значен  |            |                     |                      |                                |   |   |
| Выберите значен  |            |                     |                      |                                |   |   |
| Выберите значен  |            |                     |                      |                                |   |   |
| Выберите значен  |            |                     |                      |                                |   |   |
| Выберите значен  |            | _                   |                      |                                |   |   |

Рисунок 19. Действия с заявлением в разделе «Исполнение»

После выбора действия «Предоставить» открывается новая форма под названием «Принятие решения», где отображаются результат проверки в реестре, все ранее поданные заявления и номер, который будет присвоен в уполномоченном органе. В поле «Решение о включении в реестр» выберите одно из действий (Рисунок 20).

| Заявление                                                                                                    | Межвед                                                                                          | Журнал действий                                                                 | Принятие решения                                     |                          |            |             |          |   |
|----------------------------------------------------------------------------------------------------|-------------------------------------------------------------------------------------------------|---------------------------------------------------------------------------------|------------------------------------------------------|--------------------------|------------|-------------|----------|---|
| - Результа<br>Сведения                                                                                                    | т проверки в<br>о ранее пода                                                                    | в реестре<br>анных заявлениях                                                   |                                                      |                          |            |             |          |   |
| Заявите                                                                                                    | ль или члены                                                                                    | его семьи не состоя                                                             | т в очереди в текущем с                              | органе власти и не получ | али земель | ный участон | к ранее. |   |
|                                                                                                    |                                                                                                 |                                                                                 |                                                      |                          |            |             |          |   |
|                                                                                                    |                                                                                                 |                                                                                 |                                                      |                          |            |             |          |   |
| -                                                                                                    |                                                                                                 |                                                                                 |                                                      |                          |            |             |          |   |
| and Laboration                                                                                                    |                                                                                                 |                                                                                 |                                                      |                          |            |             |          |   |
| 🔲 Пока                                                                                                    | зать ранее по,                                                                                  | данные заявления                                                                |                                                      |                          |            |             |          |   |
| Пока:                                                                                                    | зать ранее по,                                                                                  | данные заявления                                                                |                                                      |                          |            |             |          |   |
| Пока:<br>сшение о вк                                                                                                    | зать ранее по,<br>лючении в ре                                                                  | данные заявления                                                                |                                                      |                          |            |             |          | × |
| Пока:                                                                                                    | зать ранее по,<br>лючении в ре                                                                  | данные заявления                                                                |                                                      |                          |            |             |          | × |
| <ul> <li>Пока:</li> <li>ешение о вк.</li> <li>да</li> <li>Положите</li> </ul>                                                                                                    | зать ранее по,<br>лючении в ре<br>ельное реше                                                   | данные заявления<br>естр *                                                      |                                                      |                          |            |             |          | × |
| Пока:<br>ешение о вк.<br>да<br>• Положити<br>Будет при                                                                                                    | зать ранее по,<br>лючении в ре<br>ельное реше<br>исвоен № в уг                                  | данные заявления<br>естр *<br>ение<br>толномоченном орга                        | не                                                   |                          |            |             |          | × |
| Пока:<br>ашение о вк.<br>да<br>- Положити<br>Будет при                                                                                                    | зать ранее по,<br>лючении в ре<br>ельное реше<br>исвоен № в уг                                  | данные заявления<br>естр *<br>2ние<br>толномоченном орга                        | не                                                   |                          |            |             |          | × |
| Пока:<br>сшение о вк.<br>да<br>Положити<br>Будет при                                                                                                    | зать ранее по,<br>лючении в ре<br>ельное реше<br>исвоен № в уг                                  | данные заявления<br>естр *<br>2ние<br>толномоченном орга                        | не                                                   |                          |            |             |          | × |
| Пока:<br>сшение о вк.<br>да<br>- Положити<br>Будет при<br>Вудет при<br>Наруг                                                                                                    | зать ранее по,<br>лючении в ре<br>ельное реше<br>исвоен № в уг<br>шен порядок ;                 | аанные заявления<br>естр *<br>ение<br>толномоченном орга<br>рассмотрения (сним  | не<br>тте галочку чтобы проде                        | олжить) О                |            |             |          | × |
| Показ<br>шение о вк.<br>а<br>Положита<br>Будет при<br>Положита<br>Положита<br>Положита<br>Положита<br>Положита<br>Положита<br>Показ<br>Показ<br>Показ<br>Показ<br>Показ<br>Показ<br>Показ<br>Положита<br>Положита<br>Положи<br>Положита<br>Положита<br>Положи<br>Положи<br>Положи<br>Положита<br>Положита | зать ранее по,<br>лючении в ре<br>ельное реше<br>исвоен № в уг<br>шен порядок ;<br>оложительног | данные заявления<br>естр *<br>2ние<br>рассмотрения (сним<br>го решения (результ | не<br>ите галочку чтобы проди<br>ирующий документ) * | олжить) 🖸                |            |             |          | * |

Рисунок 20. Принятие решения

При положительном решении заявление переходит из раздела «Актуальные заявления» в раздел «Завершенные заявления» со статусом «Ожидание в очереди». Заявитель ставится в очередь и появляется в реестре «Очередь».

При **отрицательном** решении заявление переходит раздела «Актуальные заявления» в раздел «Завершенные заявления» со статусом «Отказ в постановке в очередь».

#### 2.1.6 Просмотр журнала действий

В разделе «Журнал действий» располагаются сведения об этапах рассмотрения заявления, а также ответственных за их выполнение сотрудниках. Просмотр информации журнала возможен следующим способом:

- ✓ Нажмите кнопку « » в строке заявления, выберите действие «Открыть процесс» и в открывшейся форме перейдите на вкладку «Журнал действий»;
- ✓ Нажмите кнопку « » в строке заявления и выберите «Журнал действий заявления».

| Заявление Мех              | квед | Журнал действи                  | і Принятие решени       | я    |            |            |          |               |   |   |
|----------------------------|------|---------------------------------|-------------------------|------|------------|------------|----------|---------------|---|---|
| Номер заявления            |      |                                 |                         |      | Дата и вре | мя подачи  |          |               |   |   |
|                            |      |                                 |                         |      |            | 17:56      |          |               |   | Ë |
| Способ подачи              |      |                                 |                         |      | Текущий и  | сполнитель |          |               |   |   |
| Личный прием               |      |                                 |                         |      |            |            |          |               |   |   |
| Курнал действий            |      |                                 |                         |      |            |            | <b>(</b> | С Q Поиск     |   |   |
| Дата и время<br>совершения | Ļ    | Действие                        | Действие<br>выполнил(а) | Комм | ентарий    | Файл       |          | Кому передано | : |   |
| 12:35                      |      | Принял решение о предоставлении |                         |      |            | ځ          |          |               | ۲ | 1 |
| ) 12:35                    |      | Автоматически<br>сформирован    |                         |      |            | Ł          |          |               | ۲ |   |
| ) 17:56                    |      | Взял в работу                   |                         |      |            |            |          |               | ۲ |   |
|                            |      |                                 |                         |      |            |            |          |               |   | _ |

Рисунок 21. Просмотр журнала действий в форме заявления

Для просмотра детальной информации по этапу нажмите «<sup>®</sup>» в конце его строки (выделено красным – Рисунок 21).

| Дата и время совершения действия                        |   |
|---------------------------------------------------------|---|
|                                                         | Ħ |
| Действие выполнил                                       |   |
| ally parts "lines"                                      |   |
| Действие                                                |   |
| Автоматически сформирован проект положительного решения |   |
| Комментарий                                             |   |
|                                                         | 1 |
| Файл                                                    |   |
| Проект решения по заявлению №                           | ⊻ |

Рисунок 22. Просмотр сведений об этапе рассмотрения заявления

## 2.1.7 Импорт

Раздел предназначен для импорта сведений в модуль

| Импорт       |          |            |            |       |                         |           |   | + Добавить      | С Поиск |   |    | ) ₩ |
|--------------|----------|------------|------------|-------|-------------------------|-----------|---|-----------------|---------|---|----|-----|
| Файл импорта | Инициато | p <b>T</b> | Дата запус | ка    | $\downarrow \mathbf{T}$ | Статус    | T | Файл результата |         | T | ٩J | :   |
| <u>ل</u>     | -        |            |            | 10:49 |                         | Завершено |   |                 |         |   | ۲  | :   |
| 쓰            |          |            |            | 09:21 |                         | Завершено |   |                 |         |   | ۲  | :   |
| 쓰            |          |            |            | 11:32 |                         | Завершено |   |                 |         |   | ۲  | :   |
| 쓰            | -        |            |            | 18:58 |                         | Завершено |   |                 |         |   | ۲  | :   |

#### Рисунок 23. Импорт

Для нового импорта нажмите « <sup>+ добавить</sup> », выберите данные для импорта, файл .csv, содержащий данные и нажмите « <sup>импортировать</sup> ». Данные будут импортированы с модуль.

| Заявитель         |
|-------------------|
| Семья             |
| Логи              |
| Документы         |
| Земельные участки |
| Заявления         |
| Файл импорта      |
| 🗅 Выбрать файл    |
|                   |
|                   |
| Импортировать     |

Рисунок 24. Новый импорт

## 2.2 Справочники

### 2.2.1 Служебные справочники

Для просмотра и редактирования справочников необходимо перейти на вкладку «Справочники» - «Служебные справочники» (Рисунок 25).

Доступны следующие справочники:

- статусы земельных участков;
- статусы;
- вид собственности;
- вид льгот;
- состояние постановки на учет заявителя;
- вид разрешенного использования;
- категория земельного участка;

#### • заявитель подавал заявление на получение земельного участка.

| Статусь    | і земел               | тьнь       | ых участков                   |                                          |                                           | ( Tokos |       | ) T <sup>0</sup> | Ста             | тусі  | ы                      |               |                    |                            | •                            | ۲                 | Q    | Toide |     | ) <b>Y</b> <sup>0</sup> |
|------------|-----------------------|------------|-------------------------------|------------------------------------------|-------------------------------------------|---------|-------|------------------|-----------------|-------|------------------------|---------------|--------------------|----------------------------|------------------------------|-------------------|------|-------|-----|-------------------------|
| Кад        |                       | ۳          | Ctarys                        | т                                        | objectid                                  | T       | 41    | 1                | Код             |       | 1 T 1                  | lauseisenasi  | ing                | T                          | objectid                     |                   | 1.0  | e     | 49  | :                       |
| tree .     |                       |            | Сарборный                     |                                          | b712ccc1+0de7+01ad+d929+<br>44d3def26484  |         | C     | :                | 34              |       | 4                      | Тапана не з   | полнена            |                            | 61014104-667<br>5180c5b2601  | 0-4689-bdix<br>3  | 9-   |       | Ľ   | :                       |
| providedBy |                       |            | Предоставленный               |                                          | da168695-8760-cd35-a296-<br>53c6dd2855a7  |         | ¢     | :                | 10              |       | 3                      | /cnyra tipiło | становлен          | a                          | 5ab993e6-f23<br>bbf00a55f7el | b-454d-88a)<br>}  | Q-   |       | C   | :                       |
| неприятны  | непонатный непонатный |            |                               | a9bae342-64c3-7b29-5291-<br>59dcd59173ce |                                           | C       | :     | 333              |                 | (     | Онят с учета           | ē.            |                    | 1803816a-71<br>d509ea7c5f4 | ca-4ddf-aelli<br>q           | e.                |      | C     | :   |                         |
|            |                       |            |                               |                                          |                                           |         |       | 312              |                 | 3     | Регистрация            | 5346.00H      | ti i               | 3419#448-9c<br>71c5680cddt | 91-4cb7-804<br>(7            | 19-               |      | C     | :   |                         |
|            |                       |            |                               |                                          |                                           |         |       |                  | 13              |       | 3                      | Экидание о    | гвета на N         | 18 запрос                  | 8369b152-79<br>c28ea3a2b79   | 73-41c1-921<br>0  | 1-   |       | ß   | :                       |
| Вид со     | бствен                | нос        | ти                            |                                          | • • •                                     | Q Thin  | M.    | ) 1              | • Ви            | д ль  | гот                    |               |                    |                            | •                            | ٤ 6               | ) (0 | (Tae  | R   | 7                       |
| Код        | Ť                     | ۲          | Havenesionause                | ٣                                        | objectid                                  | ٣       | ٩J    | ÷                |                 | 1 7   | Harner, T              | <u>e</u> T    | <u>8.</u> <b>T</b> | objectid                   | т Необлаа.                   | T Perm            | т. т | 1     | 98  | :                       |
| <u>i</u>   |                       |            | Собственность на землю        |                                          | 272f7e77-f11a-4f65-7cf3-<br>6e9037ce5e2d  |         | C     | :                | 1               |       | Граждане<br>имеющие    | Her           | 1                  | 3a4444cb-<br>42ac-4a8a-    | Да, Да, Д                    | 2                 |      | 1     | C   | :                       |
| 2          |                       |            | Аренда земли                  |                                          | 1#9d32#0+b3%h-d4cc+0#2c-<br>#7480105bba0  |         | Ċ     | :                | 2               |       | Граждане,<br>утративць | Her           | i.                 | 19929154-<br>3002-41ce-    | Her. Da. J<br>Her, Her       | la.               |      | L     | C   | :                       |
|            |                       |            |                               |                                          |                                           |         |       |                  | 3               |       | Граждане,<br>калеющие  | Her           | ĩ                  | 0e1837a6-<br>469a-44a9-    | Her, Her,                    | Да                |      | t s   | C   | :                       |
|            |                       |            |                               |                                          |                                           |         |       |                  |                 |       | Грандане;<br>удостовые | Her           | Э.                 | 9b8948bc-<br>136c-410d-    | Het, Het,                    | Har               |      | t     | C   | :                       |
|            |                       |            |                               |                                          |                                           |         |       |                  | 5               |       | Трандане,              | Her           | :1                 | 1abb7798-                  | Нет, Да                      |                   |      | Į.    | C   | :                       |
|            |                       |            |                               |                                          |                                           | _       |       | 2 803            | 0 -             |       |                        |               |                    |                            | -                            | 00                |      |       |     | 5 x = 5                 |
| Коа        | ние по                | ны         | новки на учет заяв            | т                                        |                                           | - (fine | 01    | :                | Ви              | ід ра | т т н                  | ного ис       | пользо             | вания                      | objectid                     | 66                | 2.4  | -     | 01  | :                       |
| 1          |                       | He         | обращался в другие            |                                          | 1545117d-6970-c146-1e71-                  | 0       | IC IC | :                | 1               | 10    | 1 · [#                 | ндивидуагы    | а<br>ное жили      | цное                       | 958cfede-34                  | 6-45c5-bbf+       | ÷    | -     | ß   | :                       |
|            |                       | Сн         | алюмоченные органы с          |                                          | 5#249de24236-3158-2800-                   |         | 52    |                  | 2               |       | л                      | анное строк   | TERNETED           |                            | e267±865-870                 | )@4559-693        | 2-   |       | F23 | :                       |
|            |                       | 1404       | еющего право на               |                                          | 68c6864c6285                              |         | 5     | :                |                 |       | B                      | 20440 5454    | ero negen          | 64oro                      | 43a00c9bbcs                  | 6<br>14-4419-ba38 | 5    |       | -0  |                         |
|            |                       |            |                               |                                          |                                           |         |       |                  | 3               |       | 30                     | хэнйства      |                    |                            | f8fbb9ff9111                 |                   |      |       | ß   | :                       |
|            |                       |            |                               |                                          |                                           |         |       |                  | 4               |       | C                      | вдоводство    |                    |                            | 4043a3db-10<br>#501af8fe89   | fb-s3f9-475;<br>} | 2    |       | Ľ   | :                       |
|            |                       |            |                               |                                          |                                           |         |       |                  | 5               |       | 0                      | городничес    | tBO                |                            | b3c28a40-28<br>8302081d56    | 8a-8da3-121<br>52 | 12-  |       | ß   | :                       |
|            |                       |            |                               |                                          |                                           |         |       | 2 00 2           | 2               |       |                        |               |                    |                            |                              |                   |      |       |     | 5 #2 5                  |
| Категор    | рия зем               | иели       | ьного участка                 |                                          |                                           | Q Thom  | K.    | 7                | <sup>©</sup> 3a | яви   | тель по                | цавал з       | аявлен             | ие на по                   | 💽                            | ٢                 | )(a  | Down  | 8   | 70                      |
| Код        | 1 4                   | Har        | Mericol Brink                 | τ :                                      | objectid                                  | ۳       | 96    | ÷                | Ko              | H.    |                        |               | ٣                  | Наименован                 | ure                          |                   |      | ۲     | 98  | :                       |
| 3          |                       | )(81       | егория не установлена         |                                          | ff 19747e-6043-4996-935e-<br>2e77/51d7c82 |         | C     | :                | 4               |       |                        |               |                    | Да, обраща                 | пся, был поста               | влен на уче       | n    |       | 6   | >                       |
| 10         |                       | 800        | жого фонда                    |                                          | 17e72855-3f07-4b77-9126-<br>12bf2218e0w2  |         | ß     | :                | 2               |       |                        |               |                    | Да, обраща                 | лся, на отказа               | 10                |      |       | 6   | >                       |
| 11         |                       | 341        | ici                           | 1                                        | 6af4685a-2d44-4f07-8010-                  |         | 10    | :                | 1               |       |                        |               |                    | Эначание н                 | е выбрано                    |                   |      |       | 0   | >                       |
|            |                       | rel        | process ()                    |                                          | 7e2odd6f3836                              |         |       | 1                |                 |       |                        |               |                    |                            |                              |                   |      |       |     | 4 #3 4                  |
| 2          |                       | Hac        | эленных пунктов               | į                                        | 4566640a-5089-4769-5006-<br>35179085d9e8  |         | C     | :                |                 |       |                        |               |                    |                            |                              |                   |      |       |     |                         |
| 3          |                       | Сел<br>ная | ыскохозняственного<br>начения |                                          | (272/see-47/1-4508-8/92-<br>(23955462565  |         | C     | :                |                 |       |                        |               |                    |                            |                              |                   |      |       |     |                         |
|            |                       |            |                               |                                          |                                           |         |       | 11 /0 11         | 1               |       |                        |               |                    |                            |                              |                   |      |       |     |                         |

#### Рисунок 25. Справочники

| Код *   |  |  |
|---------|--|--|
| Статус* |  |  |
|         |  |  |

Рисунок 26. Добавление значения справочника

#### 2.2.2 Тип документа, подтверждающий льготную категорию

Раздел содержит сведения о типах документов, подтверждающих льготную категорию заявителя.

| Тип документа, подте | ип документа, подтверждающий льготную категорию + добавить 🕑 🖉 🔍 Поиех |                                                                                                    |                  |                 |    |   |  |  |  |  |
|----------------------|------------------------------------------------------------------------|----------------------------------------------------------------------------------------------------|------------------|-----------------|----|---|--|--|--|--|
| Код                  | $\uparrow ~ {\color{red} {\color{red} {\bf T}}}$                       | Тип документа                                                                                                    | Необязательность | Скрыть значение | ٩J | : |  |  |  |  |
| 1                    |                                                                        | Копия свидетельства о заключении брака/о расторжении брака                                                        | Да               | Нет             | C  | : |  |  |  |  |
| 10                   |                                                                        | Справка органа местного самоуправления о факте утраты<br>жилого помещения в результате стихийного бедствия либо о | Нет              | Нет             | C  | : |  |  |  |  |
| 11                   |                                                                        | Копия документа об образовании и (или) о квалификации                                                             | Нет              | Нет             | C  | : |  |  |  |  |
| 12                   |                                                                        | Копия действующего сертификата специалиста                                                                        | Нет              | Нет             | C  | ÷ |  |  |  |  |
| 13                   |                                                                        | Копия трудовой книжки                                                                                             | Нет              | Нет             | C  | : |  |  |  |  |
| 14                   |                                                                        | Копия орденской книжки награжденного орденами Славы трех<br>степеней, утвержденной постановлением Президиума      | Нет              | Нет             | C  | ÷ |  |  |  |  |

Рисунок 27. Тип документа, подтверждающий льготную категорию

Для добавления нового документа нажмите « заполните поля формы (Рисунок 28).

| Код *            |  |
|------------------|--|
|                  |  |
| Тип документа *  |  |
|                  |  |
| Скрыть значение  |  |
| Необязательность |  |
|                  |  |
| Сохранить        |  |

Рисунок 28. Новый документ

Поля, обязательные для заполнения, отмечены символом «\*».

Для редактирования существующего документа нажмите «<sup>12</sup>», для удаления нажмите

«•» в строке документа и выберите действие «Удалить».